## Guía de inscripción en EMASS para 2019

## Ayuda para inscribirse en EMASS en 2019

Esta es una guía paso a paso para el proceso de inscripción.

- 1. Selecciona la página Registration (Registro), lee el resumen y presiona el botón Enroll (Inscribirme) al final de la página.
- 2. Inicia sesión con tu cuenta.

## Si ya has iniciado sesión anteriormente en el nuevo sitio web: introduce tu correo electrónico y contraseña.

## a. Si inicias sesión por primera vez en el nuevo sitio web:

i. Si el año pasado fuiste miembro de EMASS: debes seleccionar la Forgot your password (Olvidé mi contraseña) opción. Luego introduce tu dirección de correo electrónico y define una contraseña inicial.

Create a new account (Crear una cuenta nueva)

ii. Si eres nuevo en EMASS: selecciona

e introduce la información básica de tu cuenta y presiona el botón Sign up (Registrarme).

- 3. Ahora deberías estar en la página ADDING ITEMS TO YOUR CART (AGREGAR ARTÍCULOS A TU CARRITO), listo para inscribirte en divisiones específicas. Hay cuatro campos:
  - a. Enrollee (Solicitante): selecciona tu nombre.
  - b. Enrollment type (Tipo de inscripción): selecciona General.
  - c. Program (Programa): selecciona 2019 Registration (Registro 2019).
  - d. Offering (Opción): selecciona la división que desees.
  - e. Presiona el botón ADD ENROLLMENT (AGREGAR INSCRIPCIÓN).
  - f. Para confirmar lo seleccionado, haz clic en la X arriba a la derecha del cuadro verde.

Si solo deseas inscribirte como miembro asociado, selecciona Associate Membership (Miembro asociado). Solo se te cobrarán \$25 por registrarte.

4. Si deseas inscribirte en varias divisiones, repite el paso 3 para cada división. Comienza por seleccionar tu nombre como solicitante. Luego selecciona lo mismo en los pasos 3a, 3b y 3c anteriores, selecciona otra división (Americana, Atlántico, Metro, Nacional o Pacífico) como opción, presiona ADD ENROLLMENT (AGREGAR INSCRIPCIÓN) y confirma lo seleccionado.

Los costos por las divisiones se calculan de la siguiente manera:

- 1. Membresía de EMASS: \$25 por registrarse
- 2. División de fin de semana: total de \$190 (\$25 por registrarse + \$165 de división)
- 3. División de día de semana: total de \$160 (\$25 por registrarse + \$135 de división)
- 4. División de fin de semana y otra de día de semana: total de \$325 (\$25 + \$165 + \$135)
- 5. División de fin de semana y dos de día de semana: \$460 (\$25 + \$165 + \$135 + \$135)
- 5. Tras agregar todas las opciones que desees, presiona el botón PROCEED TO CHECKOUT (FINALIZAR COMPRA) al final de la página.
- 6. En la página de finalización de compra, identifícate como jugador nuevo o experimentado, introduce tu fecha de nacimiento, selecciona un tamaño de camiseta y agrega la información de tu contacto de emergencia. Indica tu puesto preferido. Estos puestos se toman como referencia al armar los equipos iniciales.
- 7. Lee los términos y condiciones y la exención de responsabilidad de EMASS. Luego selecciona el cuadro "I agree" (Estoy de acuerdo) para ambos documentos. Presiona el botón Done (Finalizar).

Nota: Deberás repetir el paso 7 y seleccionar "Estoy de acuerdo" en ambos documentos para cada división. No selecciones el cuadro 2nd Reg Fee Add-on (Agregar 2.º cobro por registrarse).

- 8. En la página de finalización de compra, agrega la información de facturación y de pago, y presiona el botón PLACE ORDER (CONFIRMAR PEDIDO) al final de la página.
- Recibirás a la cuenta de correo electrónico registrada un recibo y la confirmación de que te has registrado.

Por cualquier consulta, llama a Walker Royce al 978.263.6633 o escríbele a walker.emass@gmail.com.